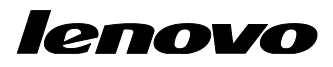

Lenovo ThinkServer Partner Pack for System Center Configuration Manager User Guide

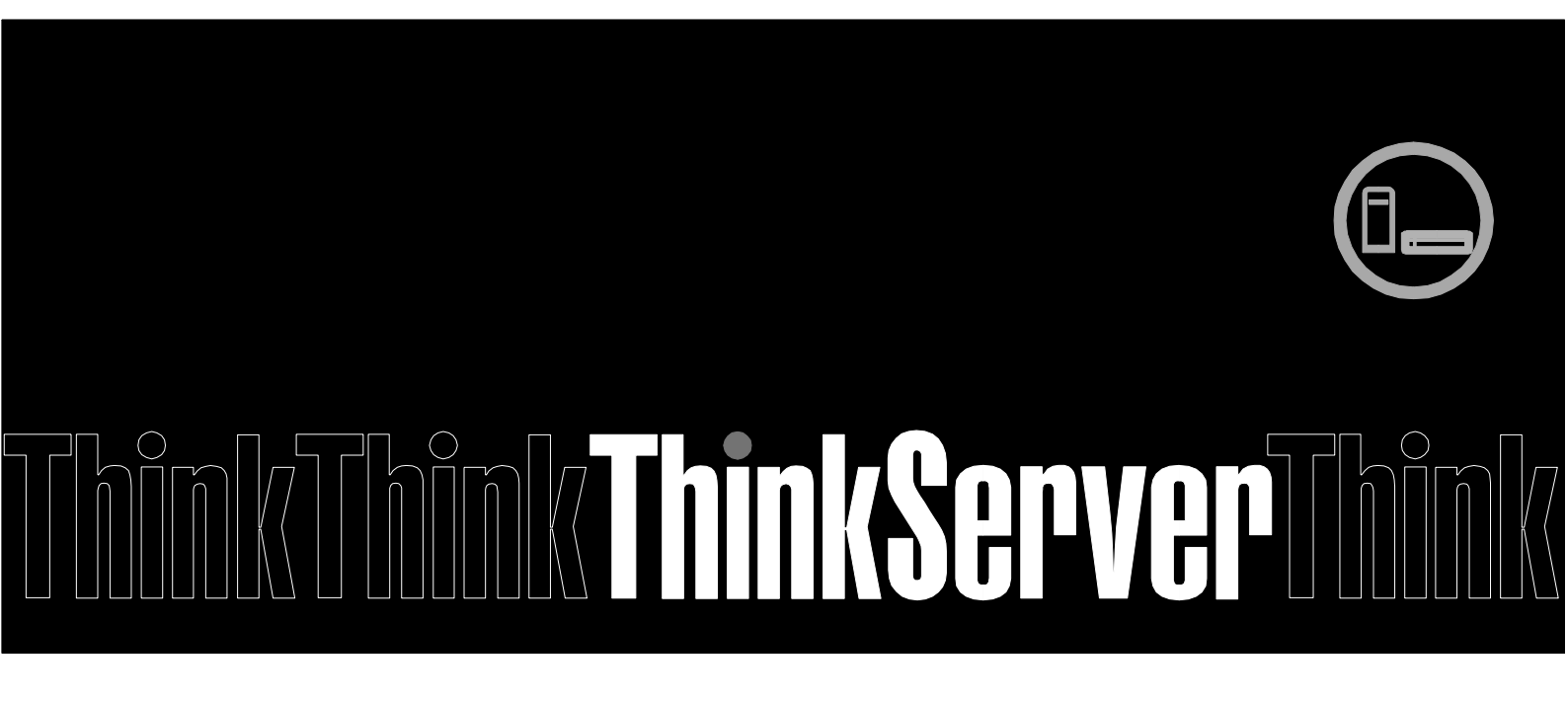

**Note:** Before using this information and the product it supports, ensure that you read and understand Appendix A "Notices in page 30".

Fourth Edition (August 2015) © Copyright Lenovo 2015. LIMITED AND RESTRICTED RIGHTS NOTICE: If data or software is delivered pursuant a General Services Administration "GSA" contract, use, reproduction, or disclosure is subject to restrictions set forth in Contract No. GS-35F-05925.

# **Table of Contents**

| 1     | Introduction                                  | 5    |
|-------|-----------------------------------------------|------|
| 1.1   | System Overview                               | 5    |
| 1.2   | Key Features and Benefits                     | 5    |
| 2     | Installing Lenovo ThinkServer Partner Pack    | 7    |
| 3     | Working with Lenovo ThinkServer Partner Pack  | . 8  |
| 3.1   | Firmware Type                                 | 8    |
| 3.2   | Firmware Upgrade                              | 8    |
| 3.2.1 | Firmware Upgrade Wizard Step 1                | 9    |
| 3.2.2 | Firmware Upgrade Wizard Step 2                | 15   |
| 3.2.3 | Firmware Upgrade Wizard Step 3                | 15   |
| 3.2.4 | Firmware Upgrading List                       | 16   |
| 3.3   | Firmware Upgrade History                      | . 17 |
| 3.4   | Configure Lenovo Host                         | 18   |
| 3.4.1 | Import ThinkServer System Manager Information | 19   |
| 3.4.2 | Add ThinkServer System Manager Information    | 20   |
| 3.4.3 | Edit ThinkServer System Manager Information   | 21   |
| 3.4.4 | Delete ThinkServer System Manager Information | 21   |
| 3.5   | Configure Auto Notify                         | . 22 |
| 3.5.1 | Add User Mail                                 | 23   |
| 3.5.2 | LDAP/AP Configuration                         | 23   |
| 3.5.3 | SMTP Configuration                            | 24   |
| 4     | Firmware Upgrade Notify Service               | 25   |
| 4.1.1 | Mail Notification Time                        | 25   |
| 4.1.2 | Mail Format                                   | 25   |
| 5     | Troubleshooting                               | 27   |
| 5.1   | Error messages                                | . 27 |
| 6     | Appendix A. Notices                           | 30   |
| 7     | Trademarks                                    | 31   |

# **List of Figures**

| Figure 1: Monitoring Overview Screen                                   |
|------------------------------------------------------------------------|
| Figure 2: Select local firmware bundle file screen 10                  |
| Figure 3: Click browse button screen 11                                |
| Figure 4: Select the firmware bundle file picture of the CIFS protocol |
| Figure 5: Select the firmware bundle file picture of the NFS protocol  |
| Figure 6: Select the firmware bundle file picture of the TFTP protocol |
| Figure 7: Firmware bundle file info screen 15                          |
| Figure 8: Upgrade server list screen 16                                |
| Figure 9: Upgrading status screen 17                                   |
| Figure 10: Firmware upgrade history screen 18                          |
| Figure 11:Configure Lenovo host screen 19                              |
| Figure 12: ThinkServer System Manager info import screen 19            |
| Figure 13: ThinkServer System Manager Credential Management screen 20  |
| Figure 14: Add ThinkServer System Manager information screen 21        |
| Figure 15: Edit ThinkServer System Manager info screen 21              |
| Figure 16: Delete ThinkServer System Manager Information Screen 22     |
| Figure 17: Configure auto notify screen 22                             |
| Figure 18: Add User Mail screen 23                                     |
| Figure 19: LDAP/AD configuration screen                                |
| Figure 20: SMTP Configuration screen                                   |

# **1** Introduction

The purpose of this guide is to explain the processes involved in monitoring and managing Lenovo servers through the Lenovo ThinkServer Partner Pack for System Center Configuration Manager (SCCM).

## 1.1 System Overview

The Lenovo Partner Pack for Microsoft System Center Configurations Management (SCCM) provides centralized firmware management of Lenovo ThinkServer servers' components, including ThinkServer System Manager, BIOS, "Deployment Manager Application", "Windows Driver Package for Deployment Manager" and "Linux Driver Package for Deployment Manager" and "Linux Driver Package for Deployment Manager" and users notification feature. Implemented as a plug-in of SCCM, the Partner Pack is integrated into SCCM by using the native Admin Console interface allowing IT administrators to manage ThinkServers by using familiar tools and "one pane of glass" management.

The Lenovo ThinkServer Partner Pack for Microsoft System Center Configurations Manager manages the Lenovo ThinkServer with only Intel® Xeon® processor E5-2600 v3 or Intel® Xeon® processor E5-2600 v2 product family and above.

Knowledge on other tools is not necessary to use the Lenovo ThinkServer Partner Pack.

## **1.2 Key Features and Benefits**

The Lenovo ThinkServer Partner Pack for SCCM provides the following features:

- It can be possible to perform platform firmware upgrades remotely via the plug-in. It will provide this capability only on 5<sup>th</sup> generation and later servers (Applicable RQ750).
- Centralized firmware upgrade via the plug-in will provide the ability to upgrade the firmware on the target host via its ThinkServer System Manager. The firmware components that can be upgraded in this manner are:
  - 1. ThinkServer System Manager
  - 2. BIOS
  - 3. Deployment Manager Application
  - 4. Windows Driver Package for Deployment Manager
  - 5. Linux Driver Package for Deployment Manager
- It is possible for users to specify a firmware bundle file from local host or a network location with necessary information. Network protocol supported: Samba(CIFS), NFS, and TFTP.
- From the plug-in it will be possible to specify a group of Lenovo servers and upgrade the firmware of their components.
- Centralized firmware upgrade will run in the background and users will be allowed to check on the status of the firmware upgrade in real-time.
- There will be a wizard to guide the user in launching the firmware upgrade.

- It will automatically notify user when the firmware upgrade process is done.
- It will automatically detect the firmware version of all monitored servers as scheduled.
- It will automatically notify users which servers need a firmware upgrade.
- It is possible to import existing ThinkServer System Manager Credentials from a SCOM database.
- It is possible for the user to manage (add, edit, delete) ThinkServer System Manager Credentials.
- Only firmware upgrade is supported, downgrade is not supported.

Notice: when *ThinkServer System Manager NIC Selection* of BIOS is configured as *Shared NIC Port*, all features of this plugin are not available.

## 2 Installing Lenovo ThinkServer Partner Pack

Run the *LenovoThinkServerPartnerPack.EXE* installation file from the installation package and follow the prompts. This will extract the Lenovo ThinkServer Partner Pack for System Center Configuration Manager into the directory you choose during the installation process.

The default location is C:\Program Files(x86)\LenovoThinkServerPartnerPack

For detailed information please refer to the Installation Guide.

# **3** Working with Lenovo ThinkServer Partner Pack

This section explains various features of the Lenovo ThinkServer Partner Pack's user interface.

## 3.1 Firmware Type

Lenovo ThinkServer Partner Pack for System Center Configuration Manager can support the following five types of firmware:

- 1. ThinkServer System Manager
- 2. BIOS
- 3. Deployment Manager Application
- 4. Windows Driver Package for Deployment Manager
- 5. Linux Driver Package for Deployment Manager

If the specified firmware's version is lower than installed, it will not be able to continue to update.

Attention: RQ750 can support only ThinkServer System Manager and BIOS.

### 3.2 Firmware Upgrade

On the left pane, right click the **Firmware upgrade** tab to view the Firmware **Upgrade Wizard** screen.

| 🖕 System Center 2012 Configuration Manager (Connected to ESM - ESM Central) (Evaluation, EXPIRED) - 🗖 🗙 |                                                                                    |                                                                                                    |     |  |  |  |
|----------------------------------------------------------------------------------------------------|------------------------------------------------------------------------------------|----------------------------------------------------------------------------------------------------|-----|--|--|--|
| Search A 😥                                                                                              |                                                                                    |                                                                                                    |     |  |  |  |
| All<br>Objects<br>Scope Options                                                                         | tt Save Current<br>Search As<br>Save Active Search                                 |                                                                                                    |     |  |  |  |
| ← → ▼ 📫 \ ► Software Library ►                                                                          | Overview   Lenovo ThinkServer Partner Pack                                         |                                                                                                    | - 🕏 |  |  |  |
| Software Library                                                                                        | Software Library                                                                   |                                                                                                    |     |  |  |  |
| Configure Auto Notify                                                                                   | Firmware Upgrade: Firmware Upgrade<br>Configure Lenovo Host: Configure Lenovo Host | Firmware Upgrade History: Show firmware upgrade history view.<br>Configure Auto Notify: Configure Auto Notify |     |  |  |  |
| Assets and Compliance     Software Library                                                              |                                                                                    |                                                                                                    |     |  |  |  |
| Monitoring                                                                                              |                                                                                    |                                                                                                    |     |  |  |  |

Figure 1: Monitoring Overview Screen

### 3.2.1 Firmware Upgrade Wizard Step 1

When specify a firmware bundle file from a local location:

|                                                                                 | Firm                                                                                                    | are Upgrade Wizard        | X      |
|---------------------------------------------------------------------------------|----------------------------------------------------------------------------------------------------|---------------------------|--------|
| Select Firmware Bund                                                            | dle File                                                                                                    |                           |        |
| Select Firmware Bundle File<br>Firmware Bundle File Info<br>Upgrade Server List | <ul> <li>Local</li> <li>Firmware Bundle:</li> <li>Network</li> <li>Protocol:</li> <li>User Name:</li> <li>Password:</li> <li>IP Address:</li> <li>Bundle File Path:</li> <li>Bundle File Name:</li> </ul> |                           | Browse |
|                                                                                 |                                                                                                    | < Previous Next > Upgrade | Cancel |

Figure 2: Select local firmware bundle file screen

Click *Browse* button to choose a local bundle file.

|                      |                                                                                                    | Firmware Upgrade Wizard                                                                                                    |                                                                                                    |        |
|----------------------|----------------------------------------------------------------------------------------------------|----------------------------------------------------------------------------------------------------|----------------------------------------------------------------------------------------------------|--------|
| Select I             | Firmware Bundle File                                                                                                    |                                                                                                    |                                                                                                    |        |
| Select Firmware Bung |                                                                                                    | Open                                                                                                    |                                                                                                    |        |
| Firmware Bundle File | 🍥 💿 * 🕇 退 «                                                                                                    | Local Disk (C:) 🕨 bdl 🛛 🗸 🖒 Seard                                                                                                    | ch bdl 🔎                                                                                                    | ]      |
| Upgrade Server List  | Organize 👻 New fold                                                                                                    | ler                                                                                                    | III 🕶 🔟 🞯                                                                                                    |        |
|                      | 🔶 Eavorites                                                                                                    | ▲ Name                                                                                                    | Date modified Type                                                                                                    | - L    |
|                      | Pavortes     Desktop     Downloads     Recent places      This PC     Desktop     Documents     Downloads     Music     Pictures     Videos     Local Disk (C:) | BMC_RD350-450-550-650-TD350_v0080         LEPT_1.7.74.bdl         trm_v104-60759.bdl         trm_v105-61234.bdl         trm_v106-61423.bdl         trm_v108-16888.bdl         V83TS090.bdl         V83TS095.bdl         WIND_4.3.41.bdl | 6/8/2014 7:43 PM         BDL Fild           6/17/2014 9:51 PM         BDL Fild           8/21/2014 2:22 PM         BDL Fild           8/21/2014 2:22 PM         BDL Fild           8/22/2014 3:07 AM         BDL Fild           8/22/2014 3:24 PM         BDL Fild           8/12/2014 1:213 AM         BDL Fild           8/13/2014 2:07 PM         BDL Fild           6/17/2014 9:51 PM         BDL Fild |        |
|                      | 🙀 Network                                                                                                    | ✓ < III Parme: tron ∪109,16099 hdl v   hdll                                                                                                    | *bd0                                                                                                    | >      |
|                      |                                                                                                    |                                                                                                    | Open Cancel                                                                                                    |        |
|                      |                                                                                                    | < Previous                                                                                                    | Next > Upgrade                                                                                                    | Cancel |

Figure 3: Click browse button screen

When specify a firmware bundle file from a network location (Attention: RQ750 can support only TFTP):

1. Samba (CIFS): User Name, Password, IP address, Bundle File Path and Bundle File Name are required.

|                                                                                 | Firmy                                                                                                    | ware Upgrade Wizard              |
|---------------------------------------------------------------------------------|----------------------------------------------------------------------------------------------------|----------------------------------|
| Select Firmware Bund                                                            | lle File                                                                                                    |                                  |
| Select Firmware Bundle File<br>Firmware Bundle File Info<br>Upgrade Server List | <ul> <li>Local</li> <li>Firmware Bundle:</li> <li>Network</li> <li>Protocol:</li> <li>User Name:</li> <li>Password:</li> <li>IP Address:</li> <li>Bundle File Path:</li> <li>Bundle File Name:</li> </ul> | Samba(CIFS)       V              |
|                                                                                 |                                                                                                    | < Previous Next > Upgrade Cancel |

Figure 4: Select the firmware bundle file picture of the CIFS protocol

2. NFS: IP Address, Bundle File Path, Bundle File Name are required. Note: Windows Component *NFS Client* is required.

For example: [Bundle File Path] input home/share/nfs [Bundle File Name] input tsm\_v106-61423.bdl

|                                                                                 | Firm                                                                                                    | ware Upgrade Wizard |           | X            |
|---------------------------------------------------------------------------------|----------------------------------------------------------------------------------------------------|---------------------|-----------|--------------|
| Select Firmware Bund                                                            | lle File                                                                                                    |                     |           |              |
| Select Firmware Bundle File<br>Firmware Bundle File Info<br>Upgrade Server List | <ul> <li>Local</li> <li>Firmware Bundle:</li> <li>Network</li> <li>Protocol:</li> <li>User Name:</li> <li>Password:</li> <li>IP Address:</li> <li>Bundle File Path:</li> <li>Bundle File Name:</li> </ul> | NFS                 | ×         | Browse       |
|                                                                                 |                                                                                                    | < Previous          | Next > Up | grade Cancel |

Figure 5: Select the firmware bundle file picture of the NFS protocol

3. TFTP: IP Address, Bundle File Name are required. For example: [Bundle File Name] input tsm\_v106-61423.bdl

|                                                                                 | Firm                                                                                                    | ware Upgrade Wizard                                                                                                    | x  |
|---------------------------------------------------------------------------------|----------------------------------------------------------------------------------------------------|----------------------------------------------------------------------------------------------------|----|
| Select Firmware Bund                                                            | dle File                                                                                                    |                                                                                                    |    |
| ISelect Finware Bundle File<br>Firmware Bundle File Info<br>Upgrade Server List | <ul> <li>Local</li> <li>Firmware Bundle:</li> <li>Network</li> <li>Protocol:</li> <li>User Name:</li> <li>Password:</li> <li>IP Address:</li> <li>Bundle File Path:</li> <li>Bundle File Name:</li> </ul> | Image: Image: |    |
|                                                                                 |                                                                                                    | < Previous Next > Upgrade Cance                                                                                                    | el |

Figure 6: Select the firmware bundle file picture of the TFTP protocol

| Firmware Upgrade Wizard                                                         |                                           |                                                                                                    |  |  |  |  |
|---------------------------------------------------------------------------------|-------------------------------------------|----------------------------------------------------------------------------------------------------|--|--|--|--|
| Firmware Bundle Fil                                                             | e Info                                    |                                                                                                    |  |  |  |  |
| Select Firmware Bundle File<br>Firmware Bundle File Into<br>Upgrade Server List | Type:<br>Version:<br>Image Name:<br>Note: | ThinkServer System Manager 1.06.61423 2RIT_TSM_v106_61423.bin TSM v1.06.61423 firmware bundle test image for RD550/650, TD350 platforms |  |  |  |  |
|                                                                                 |                                           | < Previous Next > Upgrade Cancel                                                                                                    |  |  |  |  |

### 3.2.2 Firmware Upgrade Wizard Step 2

Figure 7: Firmware bundle file info screen

### 3.2.3 Firmware Upgrade Wizard Step 3

Check desired devices to upgrade.

About RQ750 BIOS upgrade, Partner Pack will not check the version in the upgrade process, So the BIOS bundle file which is lower than the current version of the BIOS can also be upgraded, The reason is that Partner Pack is unable to get the bundle file's version by RQ750's BMC.

|                                                                                 | Firmware Upgrade Wizard                                                                                                   | x |
|---------------------------------------------------------------------------------|----------------------------------------------------------------------------------------------------|---|
| Upgrade Server List                                                             |                                                                                                    |   |
| Select Firmware Bundle File<br>Firmware Bundle File Info<br>Upgrade Server List | Firmware Type:       1.06.61423         ThinkServer System Manager IP       Version         192.168.8.147       1.4.60759 |   |
|                                                                                 | < Previous Next > Upgrade Cancel                                                                                          |   |

Figure 8: Upgrade server list screen

Choose corresponding machine model when upgrading BIOS firmware. BIOS firmware upgrading will cause hardware reset, please save your working contents before doing that.

### 3.2.4 Firmware Upgrading List

This Screen displays the current running firmware upgrade.

| 💽 System Center 2012 Configuration Manager (Connected to ESM - ESM Central) (Evaluation, EXPIRED)                                                                                                    | - 🗆 ×              |  |  |  |
|----------------------------------------------------------------------------------------------------|--------------------|--|--|--|
| Home Search                                                                                                    | ^ 🔞                |  |  |  |
| All Saved Search Save Current Save Current Close Search Save Current Save Current S |                    |  |  |  |
| skupe opularis ave kuretenun<br>A 2 - 2 - 2 - 2 - 2 - 2 - 2 - 2 - 2 - 2                                                                                                    | - 4                |  |  |  |
| Software Library  Firmware Upgrading List:                                                                                                    |                    |  |  |  |
| A POverview Host Frimware Type Current Version Target Version Status Detail Upgrade Tim                                                                                                    | <u>م</u>           |  |  |  |
| Participation Management 192.168.8.147 ThinkGerver System Manager 14.60759 1.06.61423 Upgrading 13% Stated at 20                                                                                                    | )15-02-01 23:59:53 |  |  |  |
| Carteria Software Updates                                                                                                    |                    |  |  |  |
| Operating Systems                                                                                                    |                    |  |  |  |
| Lenovo Inninserver Partner Pack     Enovo Inninserver Partner Pack                                                                                                    |                    |  |  |  |
| C Firmware Upgrade History                                                                                                    |                    |  |  |  |
| Configure Lenovo Host                                                                                                    |                    |  |  |  |
| Configure Auto Notify                                                                                                    |                    |  |  |  |
|                                                                                                    |                    |  |  |  |
|                                                                                                    |                    |  |  |  |
|                                                                                                    |                    |  |  |  |
|                                                                                                    |                    |  |  |  |
|                                                                                                    |                    |  |  |  |
|                                                                                                    |                    |  |  |  |
|                                                                                                    |                    |  |  |  |
|                                                                                                    |                    |  |  |  |
|                                                                                                    |                    |  |  |  |
|                                                                                                    |                    |  |  |  |
| 🛃 Assets and Compliance                                                                                                    |                    |  |  |  |
| 🖓 Software Library                                                                                                    |                    |  |  |  |
| Monitoring                                                                                                    |                    |  |  |  |
| Cli Administration                                                                                                    |                    |  |  |  |
|                                                                                                    |                    |  |  |  |
|                                                                                                    |                    |  |  |  |

Figure 9: Upgrading status screen

## 3.3 Firmware Upgrade History

This Screen displays all Firmware upgrade history.

| 🕞 System Center 2012 Configuration Manager (Connected to ESM - ESM Central) (Evaluation, EXPIRED) |                           |                                 |                 |                |          |                                     |                                  |
|---------------------------------------------------------------------------------------------------|---------------------------|---------------------------------|-----------------|----------------|----------|-------------------------------------|----------------------------------|
| Search                                                                                            |                           |                                 |                 |                |          |                                     | ^ <b>(</b>                       |
|                                                                                                   |                           | ×                               |                 |                |          |                                     |                                  |
| All Saved Search Save Current<br>Objects Searches Settings Search                                 | Save Current<br>Search As | Close                           |                 |                |          |                                     |                                  |
| Scope Options Sa                                                                                  | ve Ar                     | tive Search                     |                 |                |          |                                     |                                  |
| ← → - Q \ ► Software Library ► O                                                                  | verview 🕨 Lenov           | ro ThinkServer Partner Pack 🔸 F | irmware Upgrade | e History      |          |                                     | - 2                              |
| Software Library <                                                                                | Firmware Upgrade          | History:                        |                 |                |          |                                     |                                  |
| ▲ @ Overview                                                                                      |                           |                                 | с IV. 1         | <b>T</b> 111 - | Chatra   | Deteil                              | Unamedia Tinan                   |
| Application Management                                                                            | 102 169 9 0               | Windows Driver Package for De   | 2 02 62492      | 2 05 65276     | Finished | 100%                                | Einiched at: 2/2/2015 6/49/26 AM |
| Software Undates                                                                                  | 102 168 8 47              | RIOS                            | 1 03 62482      | 1.05.65376     | Finished | 100%                                | Finished at: 2/2/2015 6/49/26 AM |
| b Constitute Systems                                                                              | 192 168 8 147             | ThinkServer System Manager      | 1 13 62482      | 1 15 65376     | Finished | 100%                                | Finished at: 2/1/2015 6:49:26 AM |
| Operating systems                                                                                 | 192 168 8 247             | Deployment Manager Applicativ   | 2 03 62482      | 2 05 65376     | Finished | 100%                                | Finished at: 2/2/2015 6:49:26 AM |
| Lenovo Thinkserver Partner Pack                                                                   | 192.168.10.101            | Linux Driver Package for Deploy | 2.13.62482      | 2.15.65376     | Failed   | There is already another firmware u | Started at: 2/2/2015 6:49:26 AM  |
| G Firmware Upgrade History                                                                        |                           |                                 |                 |                |          |                                     |                                  |
| Configure Lenovo Host                                                                             |                           |                                 |                 |                |          |                                     |                                  |
| Configure Auto Notify                                                                             |                           |                                 |                 |                |          |                                     |                                  |
| Assets and Compliance                                                                             |                           |                                 |                 |                |          |                                     |                                  |
| Software Library                                                                                  | Class                     |                                 |                 |                |          |                                     |                                  |
| Monitoring                                                                                        | Ciear                     |                                 |                 |                |          |                                     |                                  |
| Administration                                                                                    |                           |                                 |                 |                |          |                                     |                                  |
|                                                                                                   |                           |                                 |                 |                |          |                                     |                                  |

Figure 10: Firmware upgrade history screen

Information listed below will be displayed:

- Host: ThinkServer System Manager IP
- Type: Firmware type
- Status: Finished, Failed
- Current Version: The current version of firmware for upgrade.
- Target Version: The version to upgrade.
- Detail: The information about upgrade process.
- Upgrade Time: The end time of upgrade.

### 3.4 Configure Lenovo Host

- 1. It is possible to import existing ThinkServer System Manager Credentials from a SCOM database.
- 2. It will be possible for users to manage (add, edit, delete) ThinkServer System Manager Credentials.

### 3.4.1 Import ThinkServer System Manager Information

| 🕞 System Center 2012 Configuration Manager (Connected to ESM - ESM Central) (Evaluation, EXPIRED) 📃 🗾 🗙                                                                                                    |                                                                     |  |  |  |
|----------------------------------------------------------------------------------------------------|---------------------------------------------------------------------|--|--|--|
| Home Search                                                                                                    | ^ 🚱                                                                 |  |  |  |
| All<br>Objects<br>Scope Options Save Current Sa<br>Saved Search<br>Search Search Search Save Current Sa                                                                                                    | ve Current<br>Search As<br>Active Search                            |  |  |  |
| ← → ▼ 📰 \ ► Software Library ► Ove                                                                                                    | rview 🔸 Lenovo ThinkServer Partner Pack 🔸 Configure Lenovo Host 🔹 😴 |  |  |  |
| Software Library    Application Management  Application Management  Software Updates  Coperating Systems  Lenovo ThinkServer Partner Pack  Firmware Upgrade Firmware Upgrade History  Configure Lenovo Host  Configure Auto Notify | Configure Lenovo Host                                               |  |  |  |
| Assets and Compliance                                                                                                    |                                                                     |  |  |  |
| Software Library                                                                                                    |                                                                     |  |  |  |
| Monitoring                                                                                                    |                                                                     |  |  |  |
| Administration                                                                                                    |                                                                     |  |  |  |
| Ready                                                                                                    | li.                                                                 |  |  |  |

Figure 11:Configure Lenovo host screen

Right Click Configure Lenovo Host tab to show ThinkServer System Manager Credential Management

| ThinkServer System Manager Credential Management |                        |                   |             |
|--------------------------------------------------|------------------------|-------------------|-------------|
|                                                  | Host                   | IP Address        | UserName    |
|                                                  |                        | 192.168.8.147     | lenovo      |
|                                                  | ThinkServer System Man | ager Credential M | anagement 💌 |
|                                                  | SCOM Host              |                   |             |
|                                                  | Domain Name:           |                   |             |
|                                                  | User Name:             |                   |             |
|                                                  | Password:              |                   |             |
|                                                  |                        | OK                | Cancel      |
|                                                  |                        |                   |             |
|                                                  | Import Add             | E dit             | Delete      |

Figure 12: ThinkServer System Manager info import screen

| ThinkServer System Manager Credential Management 🛛 💌 |                          |               |          |
|------------------------------------------------------|--------------------------|---------------|----------|
|                                                      |                          |               |          |
|                                                      | Host                     | IP Address    | UserName |
|                                                      | LENOV0148.TestDomain.com | 192.168.8.147 | lenovo   |
|                                                      |                          |               |          |
|                                                      |                          |               |          |
|                                                      |                          |               |          |
|                                                      |                          |               |          |
|                                                      |                          |               |          |
|                                                      |                          |               |          |
|                                                      |                          |               |          |
|                                                      |                          |               |          |
|                                                      |                          |               |          |
|                                                      |                          |               |          |
|                                                      |                          |               |          |
|                                                      |                          |               |          |
|                                                      |                          |               |          |
|                                                      |                          |               |          |
|                                                      | Import                   | Edit          | Delete   |
|                                                      | Add                      |               | Delete   |

Figure 13: ThinkServer System Manager Credential Management screen

Information listed below will be displayed:

- Host: The hostname of the OS installed on the machine.
- IP Address: The ThinkServer System Manager IP Address.
- User Name: User name used to login into the ThinkServer System Manager
  - 1. Click the Import button to open Import screen.
  - 2. Click the Add button to open Add ThinkServer System Manager screen.
  - 3. Click the *Edit* button to open Edit ThinkServer System Manager screen.
  - 4. Click the Delete button to open Delete ThinkServer System Manager screen.

#### 3.4.2 Add ThinkServer System Manager Information

This window provides an interface for user to add a new ThinkServer System Manager. The default value of User Name is *Lenovo*, Password is *len0vO*.

| ThinkServer System Manager Credential Management |             |  |
|--------------------------------------------------|-------------|--|
| IP Address:                                      |             |  |
| User Name:                                       | lenovo      |  |
| Password:                                        | *****       |  |
|                                                  | Save Cancel |  |

Figure 14: Add ThinkServer System Manager information screen

#### 3.4.3 Edit ThinkServer System Manager Information

The window provides an easy interface for user to edit an existing ThinkServer System Manager.

The default value of IP Address, User Name and Password can be displayed.

| ThinkServer System Manager Credential Management |               |  |
|--------------------------------------------------|---------------|--|
| IP Address:                                      | 192.168.8.147 |  |
| User Name:                                       | lenovo        |  |
| Password:                                        | ****          |  |
|                                                  | Save Cancel   |  |

Figure 15: Edit ThinkServer System Manager info screen

### 3.4.4 Delete ThinkServer System Manager Information

This window provides an interface for user to manage credential information of ThinkServer System Manager.

|   | ThinkServer System Manager Credential Management |            |               |          |
|---|--------------------------------------------------|------------|---------------|----------|
|   |                                                  |            |               |          |
|   |                                                  | Host       | IP Address    | UserName |
|   |                                                  |            | 192.168.8.147 | lenovo   |
|   | <ul><li>✓</li></ul>                              |            | 192.168.8.149 | lenovo   |
|   |                                                  |            |               |          |
|   |                                                  |            |               |          |
|   |                                                  |            |               |          |
|   |                                                  |            |               |          |
|   |                                                  |            |               |          |
|   |                                                  |            |               |          |
|   |                                                  |            |               |          |
|   |                                                  |            |               |          |
|   |                                                  |            |               |          |
|   |                                                  |            |               |          |
|   |                                                  |            |               |          |
|   |                                                  |            |               |          |
|   |                                                  |            |               |          |
| Ľ |                                                  |            |               |          |
|   |                                                  | Import Add | Edit          | Delete   |
|   |                                                  |            |               |          |

Figure 16: Delete ThinkServer System Manager Information Screen.

### 3.5 Configure Auto Notify

| System Center 2012 Configuration Manage | ger (Connected to ESM - ESM Central) (Evaluation, EXPIRED)      | _ 🗆 X |  |  |
|-----------------------------------------|-----------------------------------------------------------------|-------|--|--|
| Home Search                             |                                                                 | ^ 🔞   |  |  |
|                                         |                                                                 |       |  |  |
| All Saved Search Save Current Sa        | ve Current Close                                                |       |  |  |
| Objects Searches - Settings Search S    | Search As                                                       |       |  |  |
| Scope Options Save                      | Active Search                                                   |       |  |  |
| ← → ▼ □ \ ► Software Library ► Over     | rview 🔸 Lenovo ThinkServer Partner Pack 🔸 Configure Auto Notify | - 😂   |  |  |
| Software Library <                      |                                                                 |       |  |  |
|                                         | Configure Auto Notify                                           |       |  |  |
| Overview     Application Management     | Configure Auto Notify                                           |       |  |  |
| Software Updates                        |                                                                 |       |  |  |
| Operating Systems                       |                                                                 |       |  |  |
| 🔺 🧮 Lenovo ThinkServer Partner Pack     |                                                                 |       |  |  |
| 🔉 Firmware Upgrade                      |                                                                 |       |  |  |
| 📢 Firmware Upgrade History              |                                                                 |       |  |  |
| Configure Lenovo Host                   |                                                                 |       |  |  |
| Configure Add User Mail                 | Configure                                                       |       |  |  |
| LDAP/AD Configuration                   |                                                                 |       |  |  |
| SMTP Configuration                      |                                                                 |       |  |  |
|                                         |                                                                 |       |  |  |
|                                         |                                                                 |       |  |  |
|                                         |                                                                 |       |  |  |
|                                         |                                                                 |       |  |  |
| Assets and Compliance                   |                                                                 |       |  |  |
| Software Library                        |                                                                 |       |  |  |
| Monitoring                              |                                                                 |       |  |  |
| Administration                          |                                                                 |       |  |  |
|                                         |                                                                 |       |  |  |
| Ready                                   |                                                                 |       |  |  |
|                                         |                                                                 |       |  |  |

Figure 17: Configure auto notify screen

### 3.5.1 Add User Mail

The window provides an interface for user to choose which users should be notified.

- User Name: The user should be notified.
- Mail Address: The mail address.
- Upgrade Complete: whether the user should be notified when a firmware upgrade has finished (Failed or Succeed).
- Auto Notify: whether the user should be notified when a monitored device needs a firmware upgrade.

|   |                 |                         | Add User Mail         |         |                     | ×                                                                                                    |
|---|-----------------|-------------------------|-----------------------|---------|---------------------|----------------------------------------------------------------------------------------------------|
|   | User Con<br>Use | ifiguration<br>er Name: |                       | Add     |                     |                                                                                                    |
| ſ | User List       |                         |                       |         |                     |                                                                                                    |
|   |                 | User Name               | Mail Address          |         | Upgrade<br>Complete | Auto<br>Notify                                                                                                    |
|   |                 | user1                   | esmpro@mail.esmmailsv |         | ~                   | <ul> <li>Image: A start of the start of the start of</li></ul> |
|   |                 | user                    | esmpro@mail.esmmailsv |         | ~                   | ✓                                                                                                    |
|   |                 |                         |                       |         |                     |                                                                                                    |
|   |                 |                         | S                     | ave Del | ste                 | Cancel                                                                                                    |

Figure 18: Add User Mail screen

Click the [Save] button to save email info into the local database.

#### 3.5.2 LDAP/AP Configuration.

This window provides an interface for user to configure an available LDAP or AD server.

| LDAP/AD Configuration                                                                                                    |             |  |
|----------------------------------------------------------------------------------------------------|-------------|--|
| Protocol: O LDAP O AD<br>Server IP: 192.168.8.142<br>Domain: Testdomain.com<br>User Name: Administrator<br>Password: *********<br>OK Cancel | ]<br>]<br>] |  |

Figure 19: LDAP/AD configuration screen

### 3.5.3 SMTP Configuration

The window provides an easy interface for user to specify a SMTP server used to send notification mails.

| SMTP Configuration         |    |         | x |
|----------------------------|----|---------|---|
| Server IP:<br>Server Port: | 25 | Default |   |
|                            | OK | Cancel  |   |

Figure 20: SMTP Configuration screen

## 4 Firmware Upgrade Notify Service

A service named *Lenovo Upgrade Notify Service* will be installed as *Auto Start* after Lenovo ThinkServer Partner Pack has been installed.

Properly configured as 3.4 described, the service will run in background to check all monitored devices to see if any device has a newer version of firmware than other compatible devices. When found, the service will send a mail contains all devices which need a firmware upgrade to all configured address to notify corresponding users.

### 4.1.1 Mail Notification Time

Lenovo Upgrade Notify Service will send mail in two cases:

- 1. The service can send mail when firmware update finished, regardless of success or failure.
- The service can send mail when it detects a new version firmware. Service will check all managed host's firmware version every 30 minutes, and to get the highest firmware version. When any lower firmware version has been found, service will trigger mail.

#### 4.1.2 Mail Format

 The mail of update complete. Subject: Notify User Firmware Upgrade Finished Body:

| Firmware upgrade finished:           |                      |         |
|--------------------------------------|----------------------|---------|
| Firmware Type                        | HOST                 | Status  |
| ThinkServer System Manager           | 192.168.8.147        | Succeed |
|                                      |                      |         |
| This is a system generated mail, ple | ease do NOT reply di | rectly. |

 The mail of auto notification.
 Subject: Firmware Upgrade Notify Body:

| New Firmware Versi                                             | New Firmware Version detected (Grantly): |         |                           |  |
|----------------------------------------------------------------|------------------------------------------|---------|---------------------------|--|
| ThinkServer System Manager: Version (1.8.16888)                |                                          |         |                           |  |
| BIOS:                                                          |                                          |         |                           |  |
| Product                                                        | Name                                     |         | Version                   |  |
| RD6                                                            | 50                                       |         | 1.12.0                    |  |
| RD350/1                                                        | RD450                                    |         | 0.96.0                    |  |
| Windows Driver Pac                                             | kage for Deploy                          | yment   | Manager: Version (4.3.41) |  |
| Firmware listed belo                                           | w can be upgrad                          | led:    |                           |  |
| ThinkServer System                                             | Manager:                                 |         |                           |  |
| IP                                                             | )                                        |         | Current Version           |  |
| 192.168                                                        | .8.147                                   |         | 1.6.61423                 |  |
| BIOS:                                                          |                                          |         |                           |  |
| IP                                                             | Product Nat                              | ne      | Current Version           |  |
| 192.168.8.147                                                  | RD650                                    |         | 1.10.0                    |  |
| 192.168.8.149                                                  | RD450                                    |         | 0.95.0                    |  |
| Windows Driver Pac                                             | kage for Deploy                          | ment    | Manager:                  |  |
| IP                                                             | )                                        |         | Current Version           |  |
| 192.168                                                        | .8.149                                   |         | 0.0.0                     |  |
| New Firmware Versi                                             | on detected (RC                          | 2750):  |                           |  |
| ThinkServer System                                             | Manager: Versi                           | on (2.2 | 2.0)                      |  |
| BIOS: Version (0.22.                                           | 0)                                       |         |                           |  |
| Firmware listed belo                                           | Firmware listed below can be upgraded:   |         |                           |  |
| ThinkServer System                                             | Manager:                                 |         |                           |  |
| IP                                                             |                                          |         | Current Version           |  |
| 192.168                                                        | .8.121                                   |         | 2.1.0                     |  |
| BIOS:                                                          |                                          |         |                           |  |
| IP Current Version                                             |                                          |         |                           |  |
| 192.168                                                        | .8.121                                   |         | 0.21.0                    |  |
| This is a system generated mail, please do NOT reply directly. |                                          |         |                           |  |

# 5 Troubleshooting

### 5.1 Error messages

This table displays the Configure Lenovo Host error messages and their resolutions.

| Error Message                                                                                              | Resolution                                                                                |
|----------------------------------------------------------------------------------------------------|-------------------------------------------------------------------------------------------|
| There are no suitable machine.                                                                             | Please connect one or more 5 <sup>th</sup> generation machine ThinkServer System Manager. |
| The ThinkServer System Manager IP is existing.                                                             | Delete the ThinkServer System Manager add again.                                          |
| The specified server is unable to connect.                                                                 | Check whether the SCOM server has installed.                                              |
| Failed to delete ThinkServer System Manager Info.                                                          | The local database operation failure, please try again.                                   |
| Domain Name cannot be empty.                                                                               | Please enter a valid domain name.                                                         |
| Failed to edit ThinkServer System Manager Info.                                                            | The local database operation failure, please try again.                                   |
| Password cannot be empty.                                                                                  | Please enter a valid password.                                                            |
| User Name cannot be empty.                                                                                 | Please enter a valid user name.                                                           |
| SCOM Host cannot be empty.                                                                                 | Please enter a valid SCOM host.                                                           |
| Please select at least one row to remove.                                                                  | Select only one row of information for editing.                                           |
| A password must be minimum 1 character long and maximum 16 characters long. White spaces are not allowed.  | Please enter the password with 1-16 characters) specification character.                  |
| Username must be minimum 1 ASCII character and maximum 16 ASCII characters. User names are case-sensitive. | Please enter the characters in conformity with the (1-16 ASCII) standard.                 |

This table displays the Firmware Upgrade Lenovo host error messages and their resolutions.

| Error Message                         | Resolution                             |
|---------------------------------------|----------------------------------------|
| The Bundle File Name cannot be empty. | Please enter a valid bundle file name. |
| The Bundle Path cannot be empty.      | Please select a valid bundle file.     |
| Please input a valid IP address.      | Please enter a valid IP address.       |
| The Password cannot be empty.         | Please enter a valid password.         |

| The Protocol cannot be empty.                                                                    | Please enter a valid protocol.                                                                                                    |
|--------------------------------------------------------------------------------------------------|----------------------------------------------------------------------------------------------------|
| The User Name cannot be empty.                                                                   | Please enter a valid user name.                                                                                                    |
| Please select at least one row to upgrade.                                                       | Please check at least one row.                                                                                                    |
| There are no ThinkServer System Manager<br>Information, please execute Configure<br>Lenovo Host. | Local database is in the absence of ThinkServer<br>System Manager information, please go to<br>【ThinkServer System Manager Configuration<br>Management】.                                                                                                    |
| The specified bundle file is not existed                                                         | Please make sure that the bundle file path is valid<br>when choosing a network location.<br>To check the availability:<br>Samba (CIFS): type the full path of the bundle<br>files folder into the address bar of Windows<br>Explorer and press <i>Enter</i> , input username and<br>password, confirm.<br>NFS: execute "mount<br>// <u>yourNFSIP/yoursharefolder</u> Y:", check whether<br>or not your NFS path can be mounted and show<br>itself inside Windows Explorer.<br>TFTP: use any ftp tool or just Windows Explorer<br>to access the TFTP server.<br>Note: The specified path cannot contains<br>of  it must been replaced by / |

This table displays the configure auto notify error messages and their resolutions.

| Error Message                                               | Resolution                                                                                |
|-------------------------------------------------------------|-------------------------------------------------------------------------------------------|
| Domain cannot be empty.                                     | Please enter a valid domain name.                                                         |
| Password cannot be empty.                                   | Please enter a valid password.                                                            |
| Server IP cannot be empty.                                  | Please enter a valid server IP.                                                           |
| The LDAP/AD is not applicable, please check your input.     | Please check the LDAP/AD server Settings.                                                 |
| User Name cannot be empty.                                  | Please enter a valid user name.                                                           |
| The SMTP Server is not applicable, please check your input. | Please contact the mail server administrator, and check if the mail server is accessible. |
| Server IP cannot be empty.                                  | Please enter a valid server IP.                                                           |
| Server Port cannot be empty.                                | Please enter a valid server port.                                                         |
| Mail address is not exist.                                  | Given user name doesn't have a valid email                                                |

|                                           | address, please enter a user name that has a valid email address.                    |
|-------------------------------------------|--------------------------------------------------------------------------------------|
| The User Name already exists.             | Given user name is already existing in the local database, please enter another one. |
| Save failed.                              | The local database operation failure, please try again.                              |
| User Name cannot be empty.                | Please enter a valid user name.                                                      |
| The mail address removed failed!          | The local database operation failure, please try again.                              |
| Please select at least one row to remove. | Please select at least item which want to remove.                                    |

## 6 Appendix A. Notices

Lenovo may not offer the products, services, or features discussed in this document in all countries. Consult your local Lenovo representative for information on the products and services currently available in your area. Any reference to a Lenovo product, program, or service is not intended to state or imply that only that Lenovo product, program, or service may be used. Any functionally equivalent product, program, or service that does not infringe any Lenovo intellectual property right may be used instead. However, it is the user's responsibility to evaluate and verify the operation of any other product, program, or service.

Lenovo may have patents or pending patent applications covering subject matter described in this document. The furnishing of this document does not give you any license to these patents. You can send license inquiries, in writing, to:

Lenovo (United States), Inc.

1009 Think Place - Building One

Morrisville, NC 27560 U.S.A.

Attention: Lenovo Director of Licensing

LENOVO PROVIDES THIS PUBLICATION "AS IS" WITHOUT WARRANTY OF ANY KIND, EITHER EXPRESS OR IMPLIED, INCLUDING, BUT NOT LIMITED TO, THE IMPLIED WARRANTIES OF NONINFRINGEMENT, MERCHANTABILITY OR FITNESS FOR A PARTICULAR PURPOSE. Some jurisdictions do not allow disclaimer of express or implied warranties in certain transactions, therefore, this statement may not apply to you.

This information could include technical inaccuracies or typographical errors. Changes are periodically made to the information herein; these changes will be incorporated in new editions of the publication. Lenovo may make improvements and/or changes in the product(s) and/or the program(s) described in this publication at any time without notice.

The products described in this document are not intended for use in implantation or other life support applications where malfunction may result in injury or death to persons. The information contained in this document does not affect or change Lenovo product specifications or warranties. Nothing in this document will operate as an express or implied license or indemnity under the intellectual property rights of Lenovo or third parties. All information contained in this document was obtained in specific environments and is presented as an illustration. The result obtained in other operating environments may vary.

Lenovo may use or distribute any of the information you supply in any way it believes appropriate without incurring any obligation to you.

Any references in this publication to non-Lenovo Web sites are provided for convenience only and do not in any manner serve as an endorsement of those Web sites. The materials at those Web sites are not part of the materials for this Lenovo product, and use of those Web sites is at your own risk. Any performance data contained herein was determined in a controlled environment. Therefore, the result obtained in other operating environments may vary significantly. Some measurements may have been made on development-level systems and there is no guarantee that these measurements will be the same on generally available systems. Furthermore, some measurements may have been estimated through extrapolation. Actual results may vary. Users of this document should verify the applicable data for their specific environment.

## 7 Trademarks

Lenovo, the Lenovo logo, and ThinkServer are trademarks of Lenovo in the United States, other countries, or both.

Intel and Intel Core are trademarks of Intel Corporation in the United States, other countries, or both.

Hyper-V, Internet Explorer, Microsoft, Windows, and Windows Server are trademarks of the Microsoft group of companies.

Linux is a registered trademark of Linus Torvalds.

AMD and AMD Athlon are trademarks of Advanced Micro Devices, Inc.

Other company, product, or service names may be trademarks or service marks of others.